# FUSESC para os Fusesquianos

Um espaço para todos que tem preocupação com o seu futuro. Não apoiamos nem "A" nem "B", nossa preocupação é com o futuro.

DOMINGO, 30 DE JANEIRO DE 2011

# 034 - Tutorial Twitter

## <u>Twitter</u>

0

Conforme eu me comprometi, posto aqui um Tutorial simples sobre o TWITTER.

Confesso que ao sugerir este tutorial não imaginei que fosse dar tanto trabalho e também tinha outra idéia sobre o Twitter, pensei que ele avisasse os seguidores, via e-mail sobre novas postagens, mas nos testes que efetuei isto não acontece. Assim, segundo meu entendimento, o TWITTER só mostra os POSTS ou as mensagens, para os seguidores de alguém, mas só quando este alguém esta logado no Twitter, o que venhamos não é de grande utilidade para o que propomos no nosso BLOG.

De uma maneira geral, o Twitter funciona como um trocador de recados, de até 140 caracteres, de muitos usuários para muitos usuários, mas, somente mostra as mensagens, pelo que pude entender, se o usuário estiver LOGADO.

Mas de qualquer forma vamos ver como ativar e usar o TWITTER.

Antes de qualquer coisa, precisamos criar uma conta no site do TWITTER.

1. Acesse www.twitter.com/login

| 🥹 iGoogle - Mozilla Firefox         |                                                       |
|-------------------------------------|-------------------------------------------------------|
| Arquivo Editar Exibir Histórico Fay | voritos <u>F</u> erramentas Aj <u>u</u> da            |
| 🔇 💽 - C 🗙 🏠 🔲                       | www.twitter.com/login                                 |
| ** Favoritos CapeCod & Mais         | visitados 🔜 Banco Itaú 💐 Blogger: Login 🕒 Blog Galera |
|                                     |                                                       |
| Google                              | 👻 🎽 Pesquisar 🔹 🔶 🛄 🍷 💟 🥊 M                           |
| 🛂 iGoogle                           | *                                                     |
| Web Imagens Vídeos Mapas            | <u>s Notícias Orkut Gmail mais</u> v                  |
|                                     |                                                       |
|                                     |                                                       |
|                                     | 1 -000                                                |

2. **Clique no botão "Join"** => (junte-se) abaixo de "Create Your Account" => (Criar sua conta) apontado pela seta vermelha. Infelizmente o site ainda não oferece, ainda, suporte a PORTUGUÊS.

| twittery                      |         |                                                                                      |
|-------------------------------|---------|--------------------------------------------------------------------------------------|
| Username or email<br>Password | Forgot? | Create Your Account<br>Join!<br>Aready using Twitter<br>from your phone? Click here. |
|                               | Sign In | Concortanguage                                                                       |

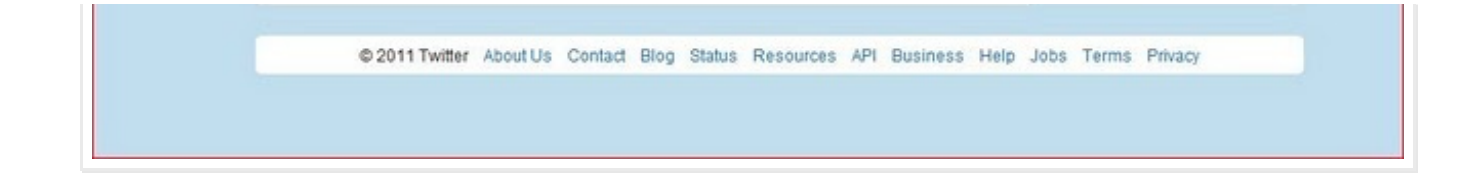

# 3. Criando uma conta no TWITTER.

Preencha os dados solicitados na tela seguinte e clique em "Create my account" (Criar minha conta).

| Join the Conv              | ersation Already o                                                                                                    | n Twitter? Sign in. |
|----------------------------|----------------------------------------------------------------------------------------------------|---------------------|
| Already use Twitter on     | your phone? Finish signup now.                                                                                                 |                     |
|                            |                                                                                                    |                     |
| Full name                  | Your full name will appear on your public profile                                                                              |                     |
| Username                   |                                                                                                    |                     |
|                            | Your public profile: http://twitter.com/ USERNAME                                                                              |                     |
| Password                   |                                                                                                    |                     |
| Email                      |                                                                                                    |                     |
|                            | Let others find me by my email address<br>Note: Email will not be publicly displayed                                           |                     |
| Terms of Service Printable | Terms of Service                                                                                                    | *                   |
| version                    | These Terms of Service ("Terms") govern your access to and use<br>of the services and Twitter's websites (the "Services"), and | -                   |
|                            | By clicking on "Create my account" below, you are agreeing to the Terms of Servic<br>above and the Privacy Policy.             | e                   |
|                            | Create my account                                                                                                    |                     |
|                            | I want the incide coop neares and me amail undated                                                                             |                     |

Esta é a tela onde você irá informar os dados para criar sua conta no TWITTER.

Vamos ver, passo a passo, o que diz e solicita esta tela. Traduzindo: Join the Conversation => (Junte-se à conversa.) Already use Twitter on your phone? Finish singup now. => (Já utiliza o Twitter em seu celular? Encerrar inscrição agora).

3.1. Full name (Your full name will appear on your public profile) => Nome completo (Seu nome completo aparecerá em seu perfil público).

Apesar do aplicativo solicitar seu primeiro e último nome (Nome e sobrenome) aqui você deve digitar o nome pelo qual quer ser conhecido no Twitter. Recomendo usar um pseudônimo, pois colocar informações pessoais na Internet é algo não muito recomendável. Use abreviação, ou outra coisa qualquer.

Eu usei participante sobrenome neste exemplo, só que como ficou muito grande abreviei em alguns casos.

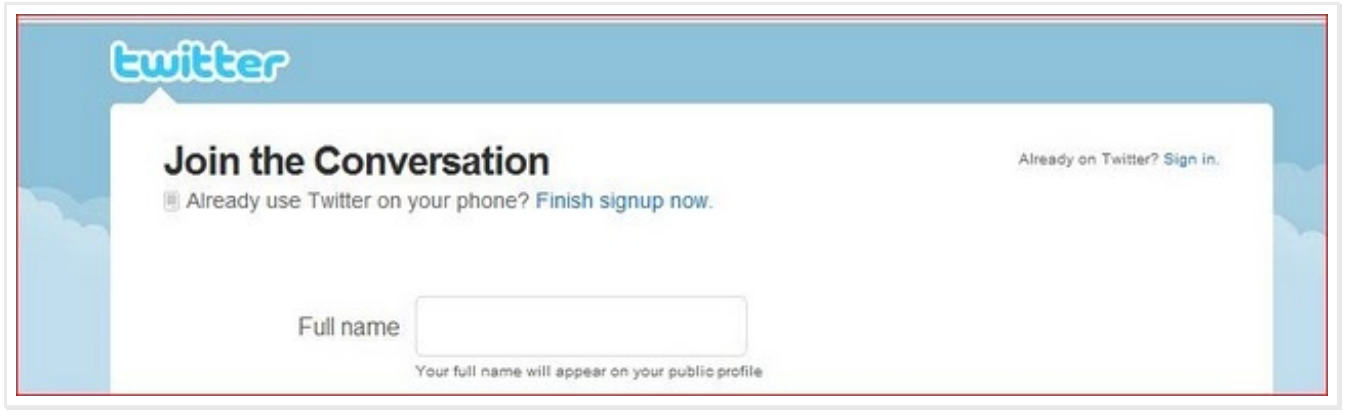

3.2. Username (Your public profile: http://twitter.com/ USERNAME) => Nome de Usuário (Seu perfil público: http://twitter.com/ USERNAME).

Escolha um nome de usuário (abreviação, pseudônimo etc...) este nome é o que aparecerá nas suas mensagens. Eu usei como exemplo de Full name "participante" e de Username "partsobre" que é uma simplificação de

# participantesobrenome..

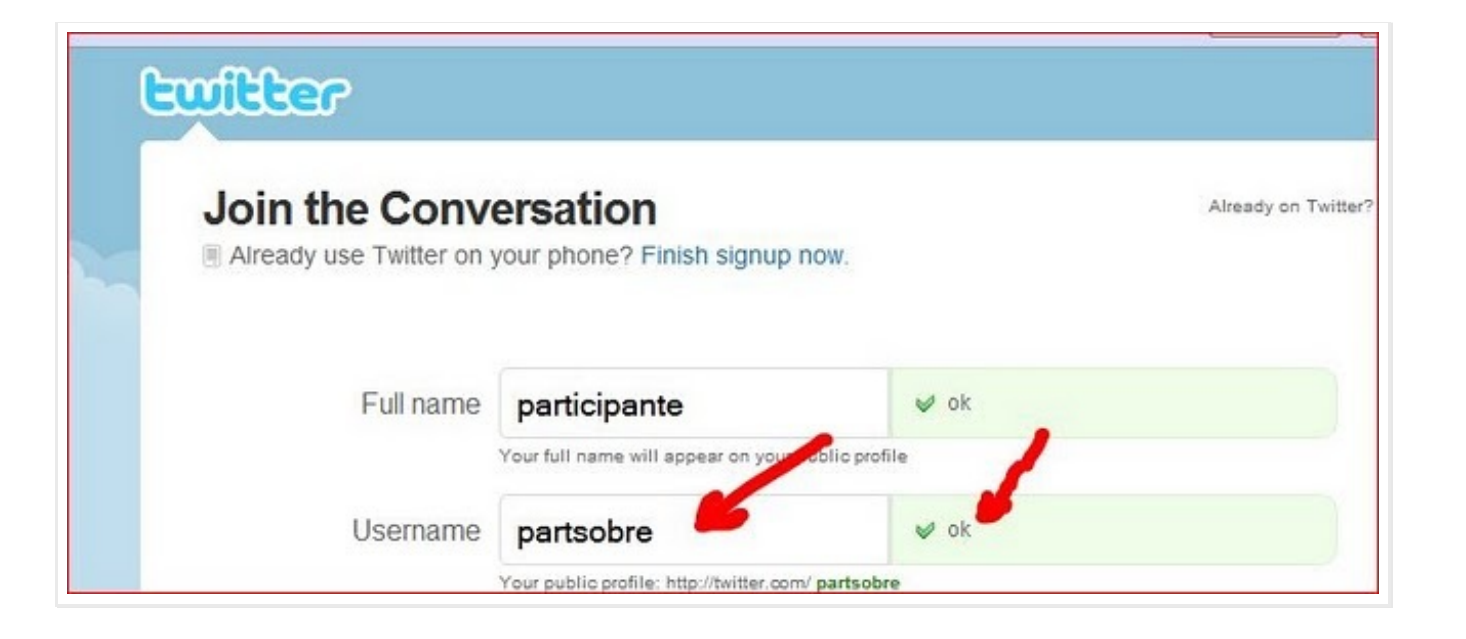

É importante saber que o aplicativo do Twitter irá verificar se já existe algum Username igual e vai rejeitar se já houver. Se o que você escolheu for único, vai aparecer um OK verde ao lado.

Caso o nome que você informar já exista aparecerá a seguinte informação em vermelho: "has already been taken" => (já foi utilizado), o que significa que você deve escolher outro Username. Conforme você pode ver na tela a seguir.

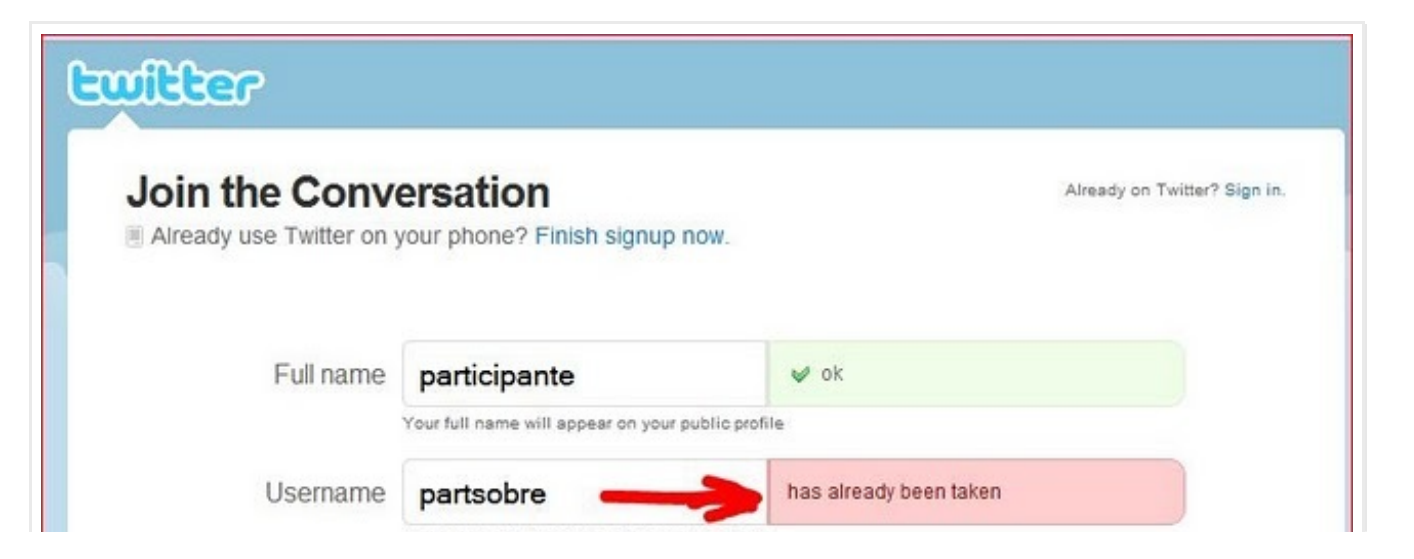

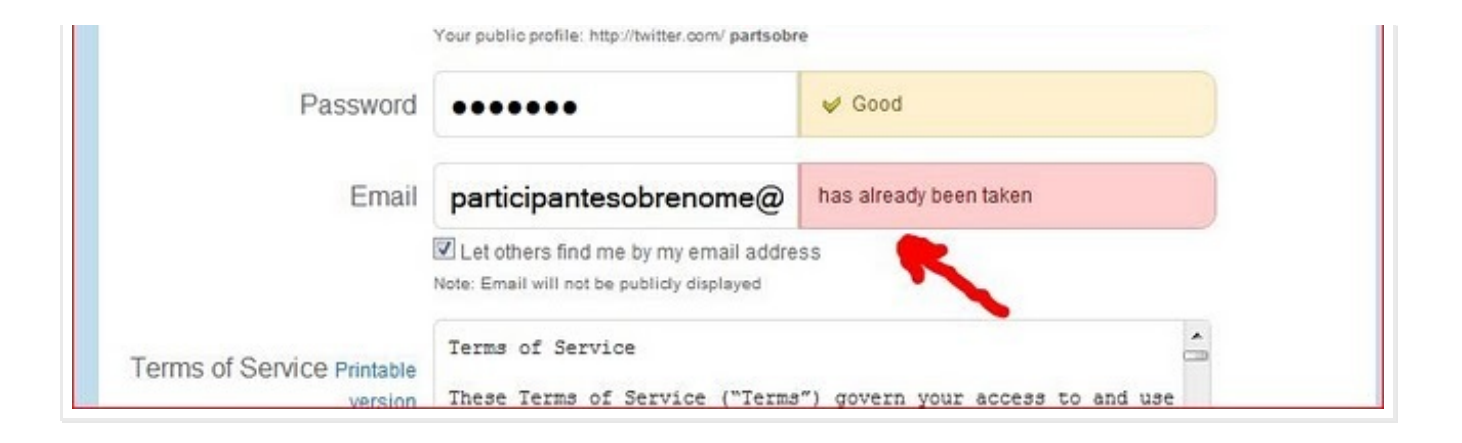

# 3.3. **PASSWORD =>** Senha

Escolha uma senha para proteger a tua conta. Não use nada muito óbvio e nem muito complicado. O aplicativo solicita uma senha de pelo menos 6 caracteres. Use algo que seja fácil de relembrar e anote em algum lugar. Eu tenho um caderno de senhas onde anoto o site e a senha que estou utilizando atualmente.

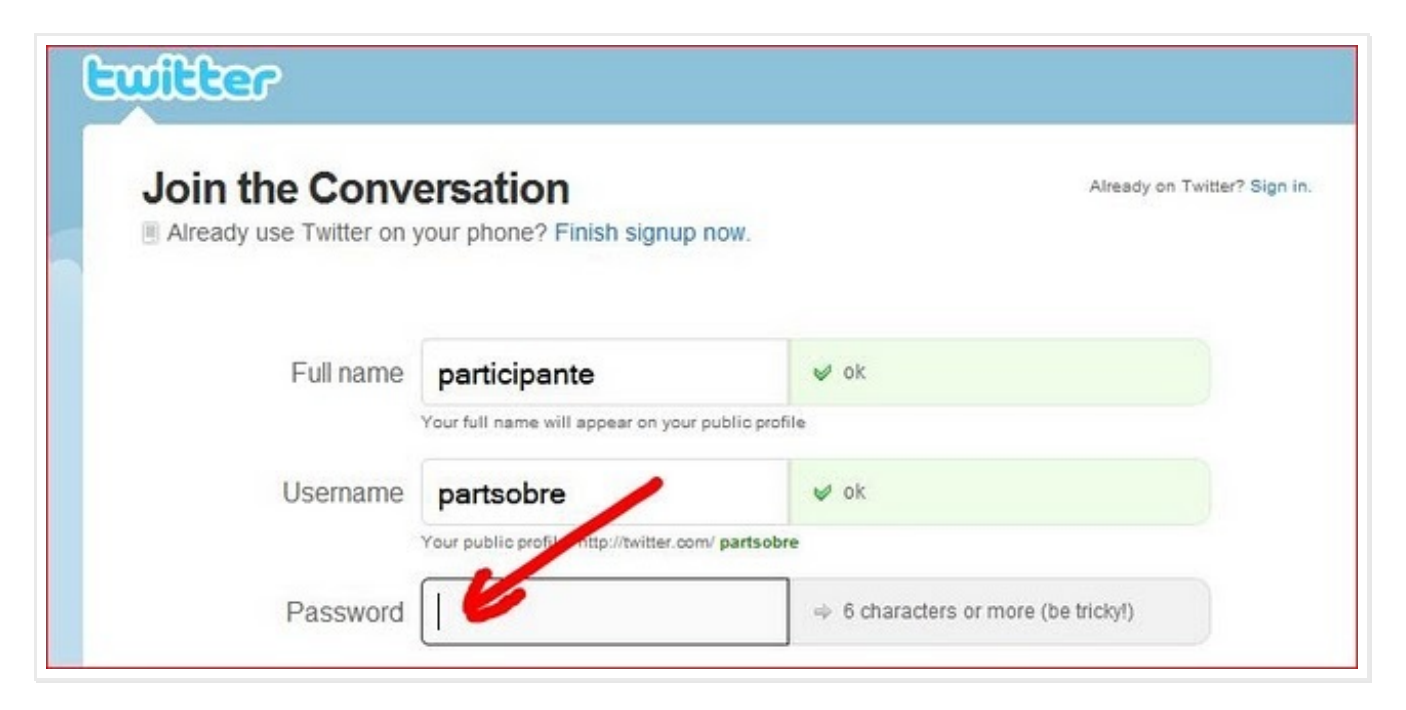

3.4. Email

Informe o teu e-mail. O aplicativo vai enviar uma mensagem para verificar se o e-mail que você informou é válido e realmente pertence a você. Eu criei um e-mail no Gmail chamado participantesobrenome@gmail.com, foi isto que eu informei lá.

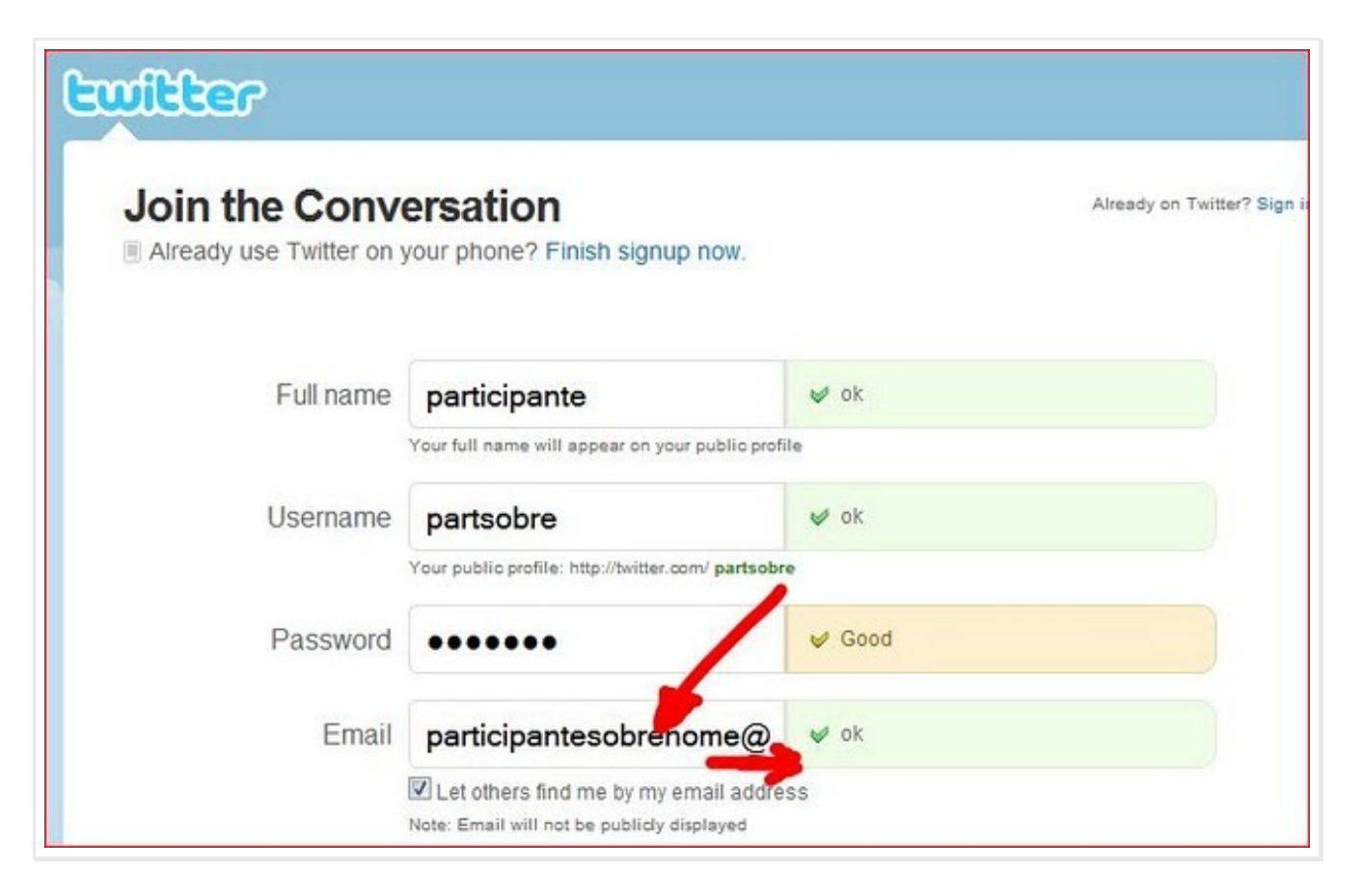

Observe que abaixo da caixa para informar o e-mail existem as seguintes mensagens:

"Let others find me by my email address" => (Deixe os outros encontrar-me pelo meu endereço de email). "Note: Email will not be publicly displayed" => (Nota: o e-mail não será exibido publicamente).

Se você marcar esta opção o Twitter deixará que outros vejam que você esta participando dele, se não o seu e-mail

não será mostrado em nenhuma lista.

3.5. **Terms of Service** Printable version . Depois da caixa de E-Mail vem um "Termo de Serviço", a tradução eu vou colocar no final deste Tutorial. Leia. Ao clicar no Botão a seguir "Create my account", você estará concordando com estes termos.

3.6. **Create my account**, => (Criar a minha conta). Clicando neste botão você terá criado sua conta no Twitter. Observe que abaixo deste botão tem a seguinte opção: "I want the inside scoop—please send me email updates!", que numa tradução literal seria (Eu quero a colher interna, por favor, enviem-me atualizações por e-mail!.) Mas eu deduzo que a tradução mais correta seja => "Eu quero ficar por dentro da coisa, por favor me enviem atualizações por e-mail".

3.7. Ao clicar no botão "Criar a minha conta" será apresentada a tela a seguir, que tem por objetivo verificar se quem esta mandando as informações é um ser humano ou um programa de computador.

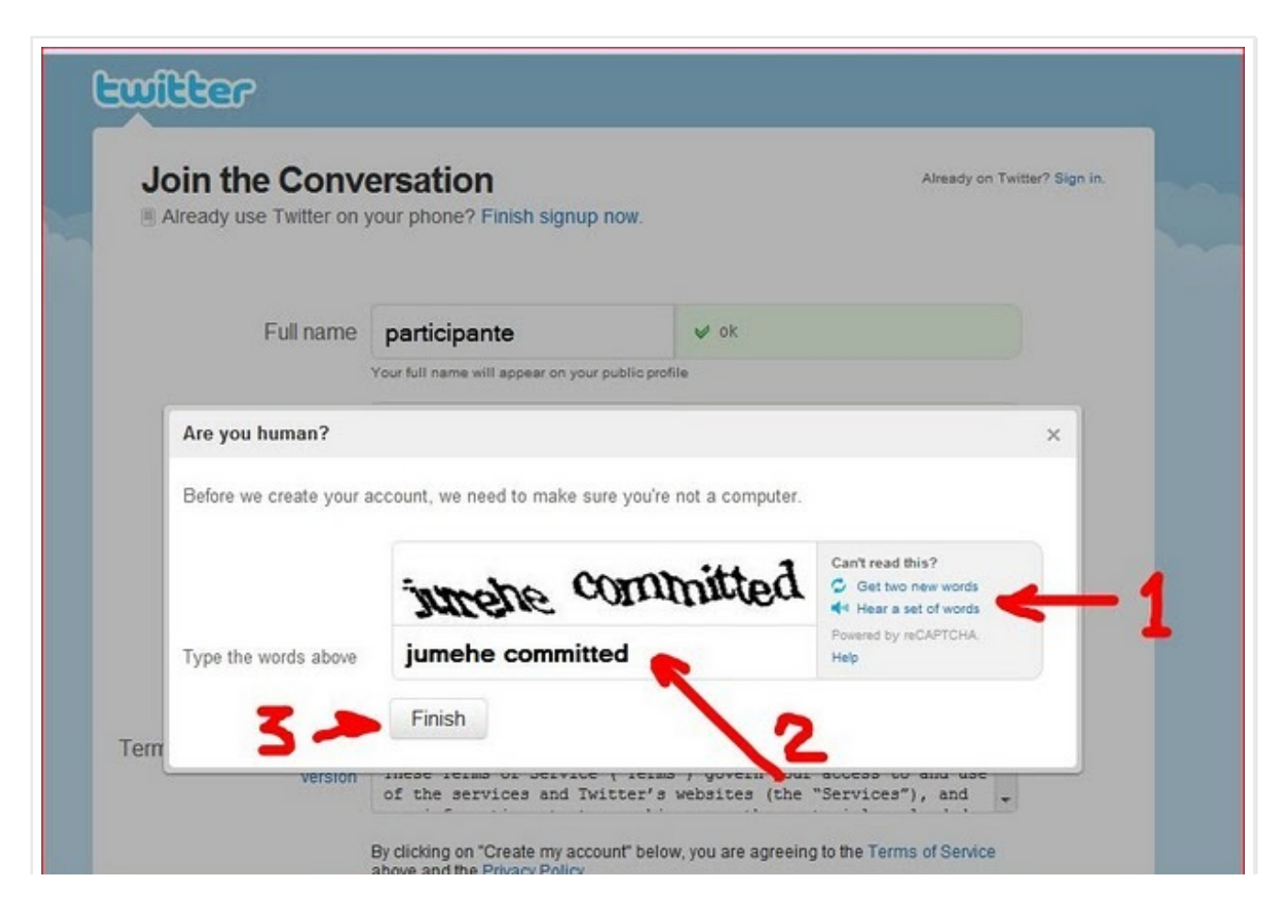

Nesta tela você tem que tentar entender as palavras que são mostradas e digitar na caixa de texto mostrada pela seta 2.

Caso você não consiga entender as palavras pode clicar em "Get two new words" => (Pegar duas novas palavras), apontado pela seta 1. Ali também tem uma opção para ouvir as palavras.

Depois de digitar as palavras clique no botão Finish => (Finalizar).

Pronto, sua conta no Twitter esta criada. Agora é aguardar o e-mail que será enviado para validar o endereço de email informado em 3.4 e concluir a criação da sua conta.

### 4. E-mail de validação.

Passados alguns minutos, verifique se na sua caixa de entrada de e-mail chegou alguma mensagem do TWITTER e abra-o. Deve ser um e-mail como o mostrado a seguir. Lembre que eu usei como Username: "partsobre" então o e-mail se refere a este Username. No seu caso será o e-mail que você informou em 3.4.

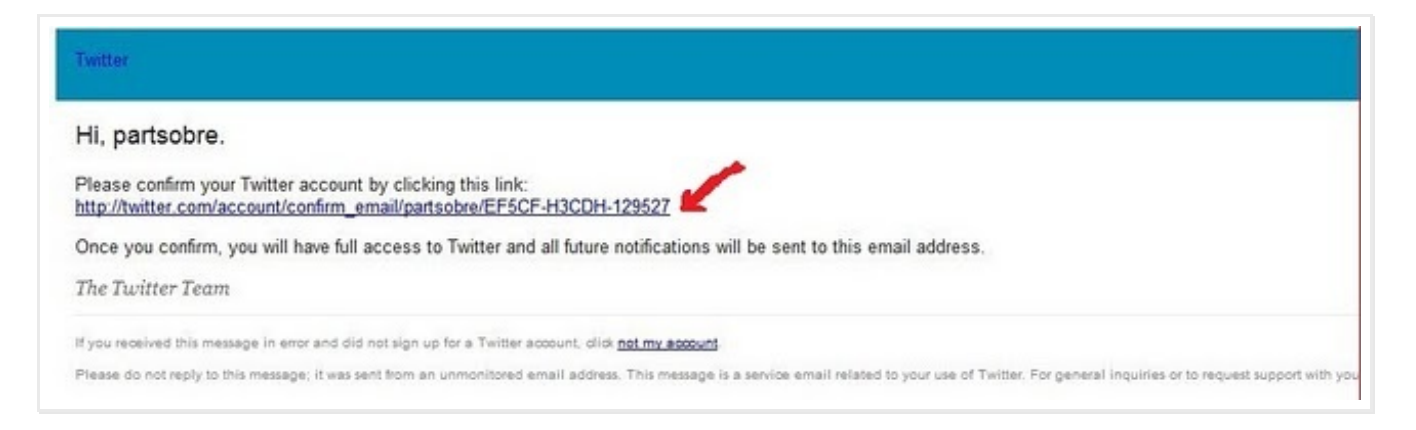

#### Tradução:

*Oi, partsobre. Por favor, confirme sua conta do Twitter, clicando neste link:* <u>http://twitter.com/account/confirm\_email/partsobre/7GH6C-CB28A-129068</u>

Depois de confirmar, você terá acesso total ao Twitter e todas as futuras notificações serão enviadas para esse endereço de

email.

A Equipe do Twitter

Se você recebeu esta mensagem por engano e não se inscreveu para uma conta no Twitter, não clique no link de confirmação.

Por favor, não responda a esta mensagem, que foi enviado de um endereço de e-mail não monitorado. Esta mensagem é um e-mail dos serviços relacionados ao seu uso do Twitter. Para informações gerais ou para pedir apoio à sua conta Twitter, por favor, visite-nos no Twitter Support.

Clique no link (indicado pela seta vermelha) e pronto Sua conta no Twitter foi criada com sucesso!!!

Vamos agora ver como se utiliza esta coisa.

5. Entrando na sua conta recém criada. Na tela inicial do seu browser digite: www.twitter.com/login.

| Twitter - Mozilla Firefox<br>Arquivo Editar Exibir Histór | rico Fa <u>v</u> oritos <u>F</u> erramentas Aj <u>u</u> da |
|-----------------------------------------------------------|------------------------------------------------------------|
| ( ) C × 1                                                 | http://twitter.com/login                                   |
| 🔥 ** Favoritos 🔜 CapeCod 🎍                                | 💁 Mais visitados 🔜 Banco Itaú 🕒 Blog Galera 🖒              |
| Google                                                    | 👻 🚰 Pesquisar 🔹 🔶 🏢                                        |
| Jan Geogle                                                | V Tuittor                                                  |

6. Será mostrada a tela a seguir onde você deverá informar seu Username e sua Password, aqueles que você informou nos itens 3.2 e 3.3.

| Username or ema | il partsobre |         |
|-----------------|--------------|---------|
| Password        |              | Forgot? |
|                 | Remember me  |         |

7. Se o Username e a Password estiverem corretos deverá ser apresentada a seguinte tela.

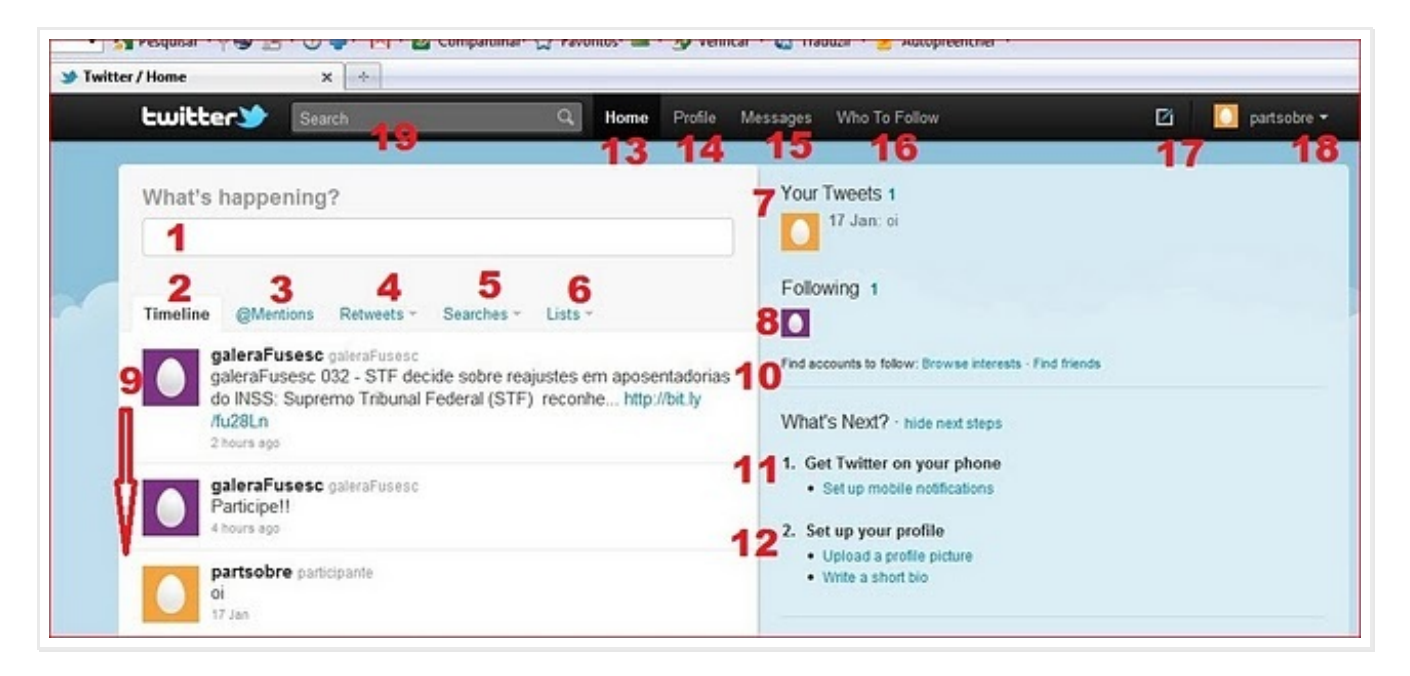

Vamos dar uma explorada nesta tela.

- 7.1. What's happening? => (O que esta acontecendo?). Nesta caixa (1) você digita seus recados.
- 7.2. Timeline => (Linha do tempo). Mostra todos os recados, seus e de quem você esta seguindo (na coluna 9).
- 7.3. @Mentions => (Menções). Este é uma espécie de filtro para ver onde você aparece nos recados. Aqui dever ser mostrados os twittes que mencionam você ou nos quais você é mencionado.

- 7.4. Retwettes. Aqui devem ser mostradas as mensagens retransmitidas por você ou por outros.
- 7.5. Searchs => (Pesquisas). Aqui são mostradas as pesquisas salvas por você. Pesquisas são feitas colocando-se alguma palavra na caixa Search (19). Ao fazer isto o Twitter irá mostrar todos os recados que contém esta palavra e permite que você salve esta pesquisa para usar posteriormente. Lembre-se que o Twitter permite a você ter milhares de seguidores ou seguir muitas outras pessoas, então poderá ter milhares de recados aqui. Por isso esta função pode ser bastante útil.
- 7.6. Lists => (Listas). Esta função permite que você separe seus seguidores ou quem você segue em grupos de interesse (listas) para ver somente um determinado grupo, você usa esta função.
- 7.7. Your Twettes => (Seus Twettes ou recados ou gorjeios). Aqui você vê a quantidade de recados que já postou e o seu último recado postado.
- 7.8. Following => (Seguindo). Aqui é mostrado quem você esta seguindo.
- 7.9. Lista de todos os recados seus e de quem você esta seguindo.
- 7.10. Find accounts to follow: Browse interests · Find friends => (Achar contas para seguir: Pesquise interesses · Encontre amigos). Se você clicar em "Browse interests" o Twitter tentar mostrar uma lista de itens de interesse, você clica em um e ele mostra a lista de pessos com este tipo de interesse. Se você clicar em "Find friends" o Twitter irá pedir permissão para acessar o teu e-mail e verificar se alguém da tua lista já usa o twitter.
- 7.11. Opção para você usar o Twitter no seu celular.
- 7.12. Opções para atualizar o teu perfil, carregar uma imagem tua e fazer uma pequena descrição sua.
- 7.13. Clique neste link sempre que desejar voltar para a tela inicial.
- 7.14. Profile => (Perfil) Ultilize este link para atualizar as tuas informações no Twitter. Lembre-se que colocar informações pessoais na Internet não é muito recomendável.
- 7.15. Messages => (Mensagens). Este link permite que você troque mensagens particulares com outro twiteiro.
- 7.16. Who to Follow => (Quem seguir). Neste link você pode escolher quem seguir ou convidar algum amigo para o Twitter.
- 7.17. Ícone para abrir uma caixa para você digitar um recado. Funciona igual à caixa 1.
- 7.18. Outras opções disponíveis. Caso alguém deseje saber mais sobre isto me mande um e-mail. searamf@gmail.com
- 8. Para convidar um amigo para ser seu seguidor no Twitter clique em "Who to follow" (16) e irá se abrir a seguinte tela.

| twitter🎔                    | Search                  | Q Home                    | Profile Mes  | sages Who To Follow                                           | Ø                                       | 💟 partsobre 👻 |
|-----------------------------|-------------------------|---------------------------|--------------|---------------------------------------------------------------|-----------------------------------------|---------------|
| Who to follow               |                         | find users by pame        | Search       | You recently followed                                         | view All →                              |               |
| View Suggestions            | Browse Interests Fir    | nd Friends                |              |                                                               |                                         |               |
| Twitter accounts su         | ggested for you based   | I on who you follow and r | more.        | Invite Friends                                                |                                         |               |
| Searamf se<br>Followed by @ | earamf<br>IgaleraFusesc | 3 <sup>Unfol</sup>        | low I + Hide | Not finding who you're lookin<br>5 See what you'll send them. | g for? Invite friends to Twitter via er | mail,         |
|                             |                         |                           |              | vour friend's email address                                   | Invite                                  | >             |

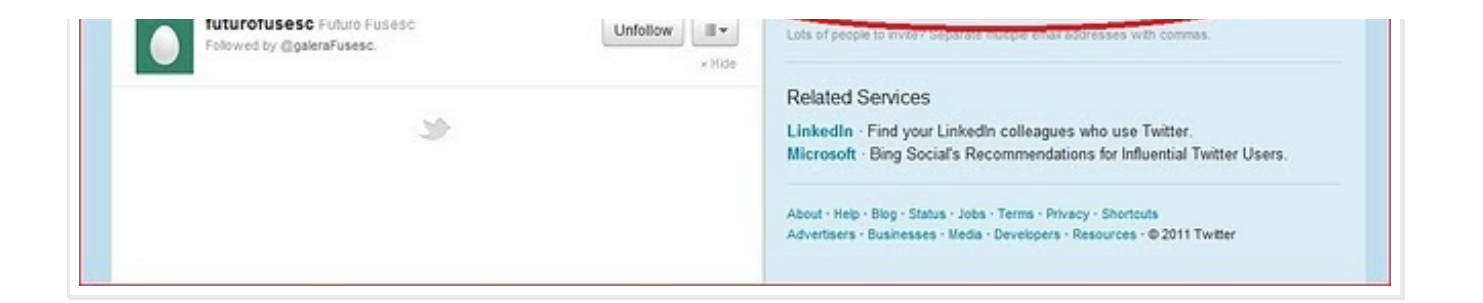

Nesta tela você pode procurar amigos (1), ver uma lista de sugestões (2) de quem seguir ou deixar de seguir, começar a seguir alguém clicando no botão (3) ou deixar de seguir (Follow=> (seguir) Unfollow => (Deixar de seguir)), ver quem você esta seguindo (4) e convidar alguém mandando um e-mail (5).

9. Pronto! Você agora tem um Twitter! Clique em "HOME" e escreva seu primeiro recado e acompanhe os seus amigos!

Embora existam mais opções, vou deixar para que cada um comece a explorar e ver o que mais existe de opções. Caso existam dúvidas ou até alguma informação errada em relação a este simples TUTORIAL, por favor me contatem pelo e-mail – searamf@gmail.com que terei o maior prazer em tentar resolver as questões.

| Postado por Mário Seara Filho às 03:41 Come<br>Reações: Concordo (0) Discordo ( | ntários (0) 🙀 Links<br>0) 🗌 Não sei (0) | s para esta postagem                                                                                                   |
|---------------------------------------------------------------------------------|-----------------------------------------|----------------------------------------------------------------------------------------------------|
|                                                                                 | Início                                  | Postagens mais antigas                                                                                                 |
| Assinar: Postagens (Atom)                                                       |                                         |                                                                                                    |
| /ISITAS RECEBIDAS                                                               |                                         | QUEM SOU EU                                                                                                    |
| 2,710                                                                           |                                         | <b>Mário Seara Filho</b><br>Curitiba, Paraná, Brazil                                                                   |
| ' O ACASO VAI ME PROTEGER" SERÁ?                                                |                                         | Sou um ex-Besquiano, assistido pela nossa Fundação muito<br>preocupado com a tranquilidade que terei na minha velhice. |
|                                                                                 |                                         | Visualizar meu perfil completo                                                                                         |

#### GALERAFUSESC NO TWITTER

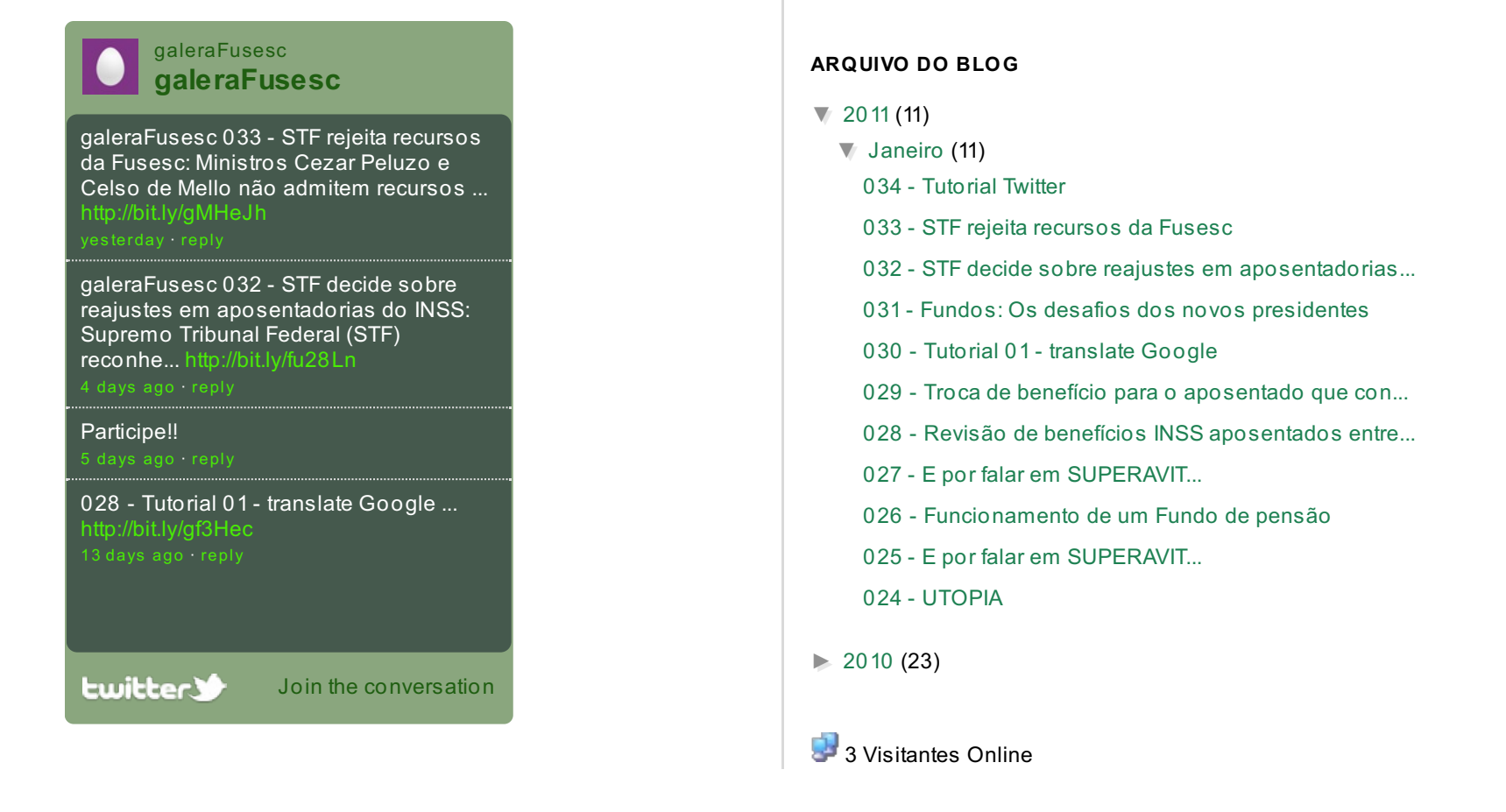

Modelo Simple. Imagens de modelo por gaffera. Tecnologia do Blogger.